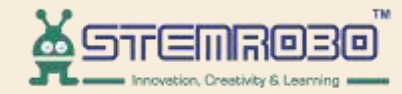

# **Al Connect**

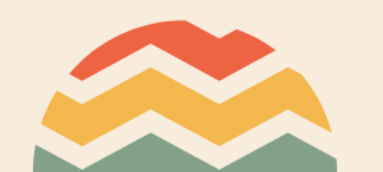

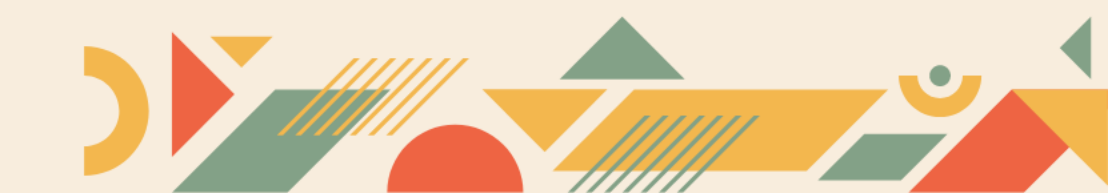

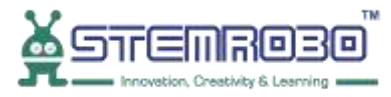

## Activity: Face Count in given Image. STEP 1: Go to AI Learning

 $\overline{\bullet}$ 

| 😑 📿 Reset 🕨 Run                | + Connect Train Model - |
|--------------------------------|-------------------------|
| Math                           |                         |
| Functions                      |                         |
| Lists                          |                         |
| Tuples                         |                         |
| Sets                           |                         |
| Dictionaries                   |                         |
| Conversion                     |                         |
| <ul> <li>Graph Plot</li> </ul> |                         |
| Teachable                      |                         |
| ~ AI Learning                  |                         |
| Facial Feature                 |                         |
| Object Detection               | (+)                     |
| Face Recognition               | $\overline{}$           |
| Finger Detect                  |                         |
| Computer Vision                |                         |
| Advance                        |                         |

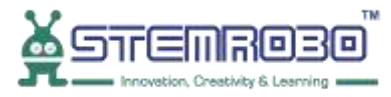

## Activity: Face Count in given Image. STEP 2: Select Load Image

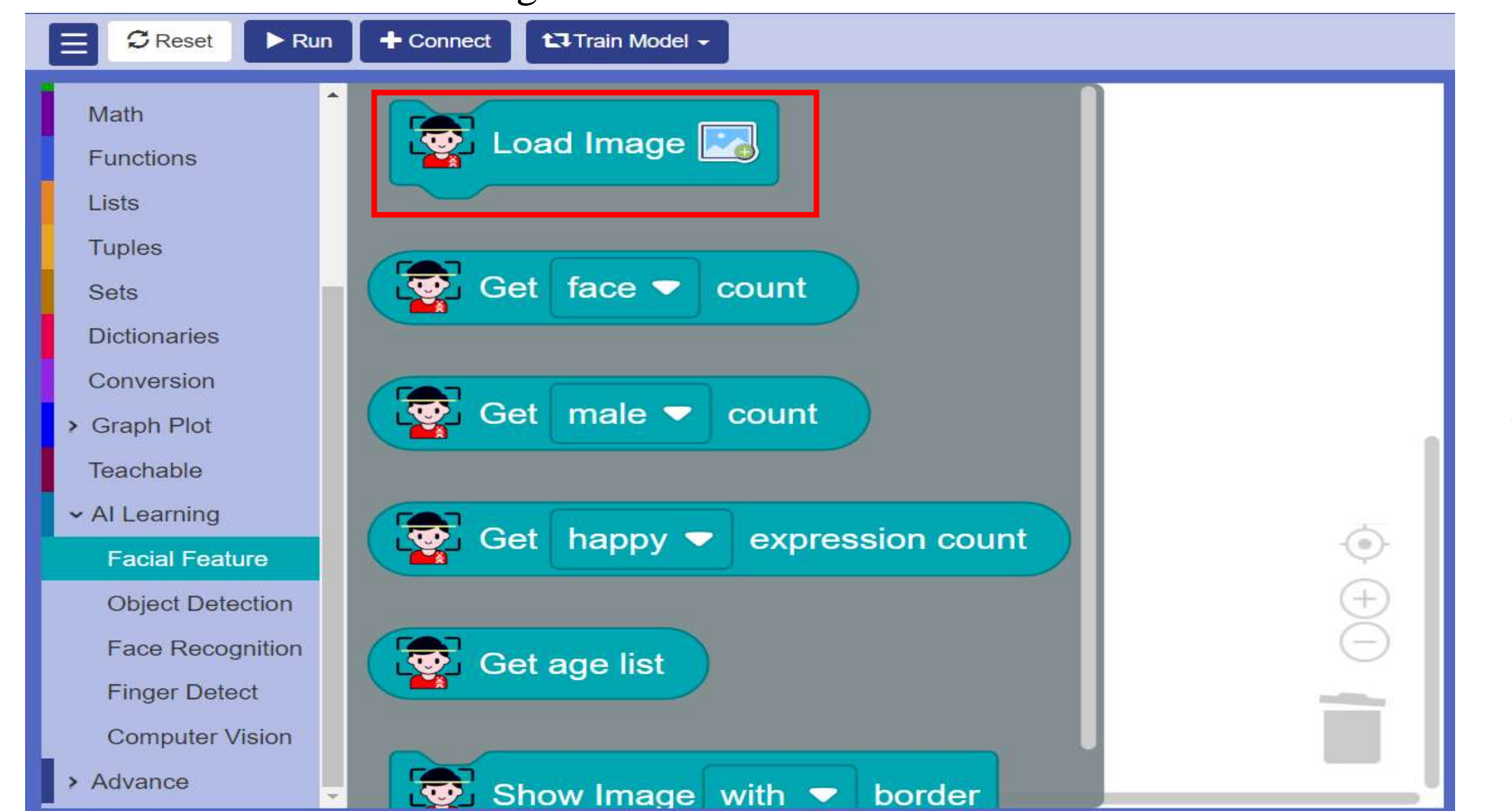

### Activity: Face Count in given Image. **STEP 3:** Go to output and select **print** block.

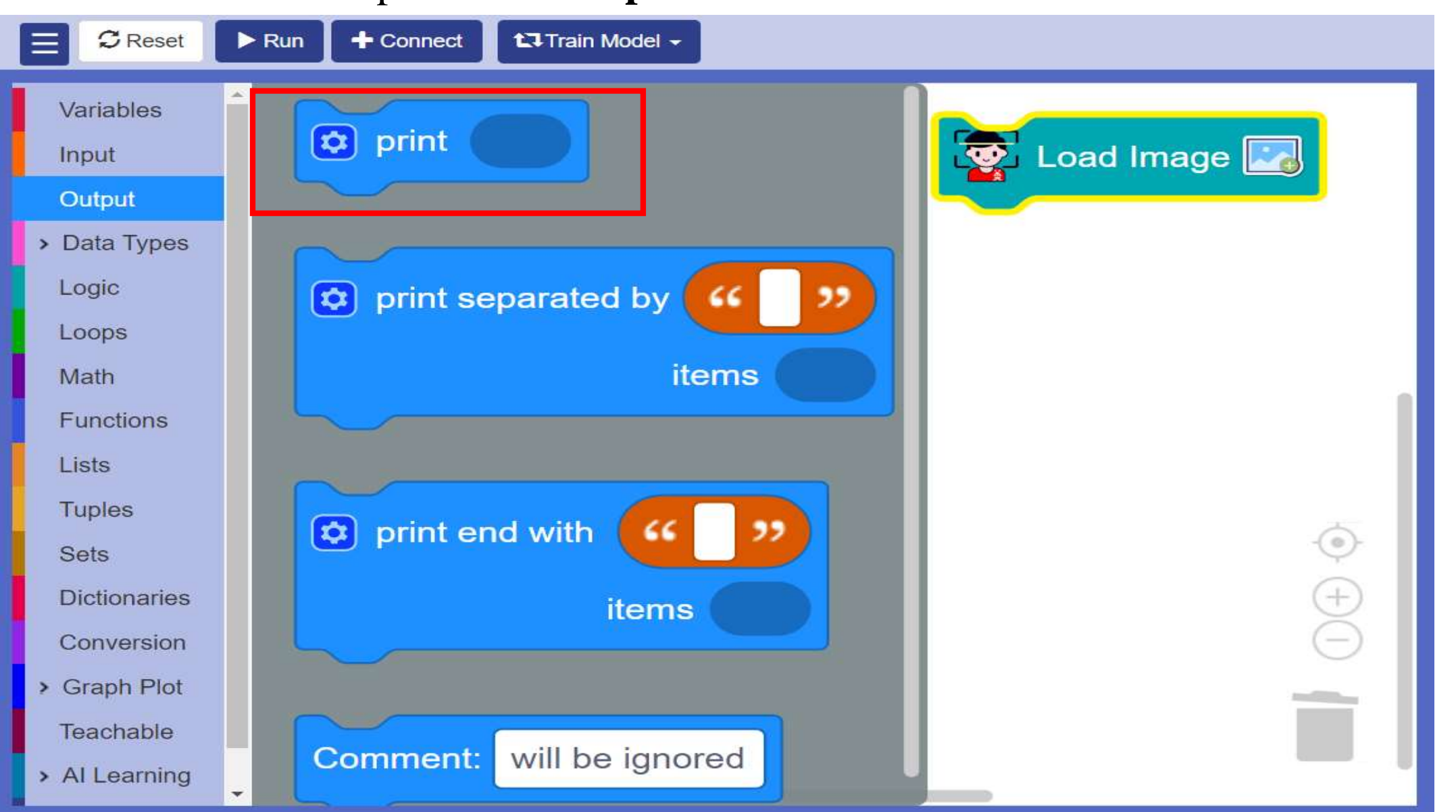

وعدوالالالالا

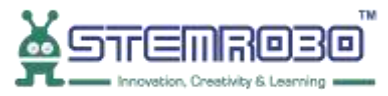

**STEP 4:** Click on Settings icon>>Drag and Drop one more item.

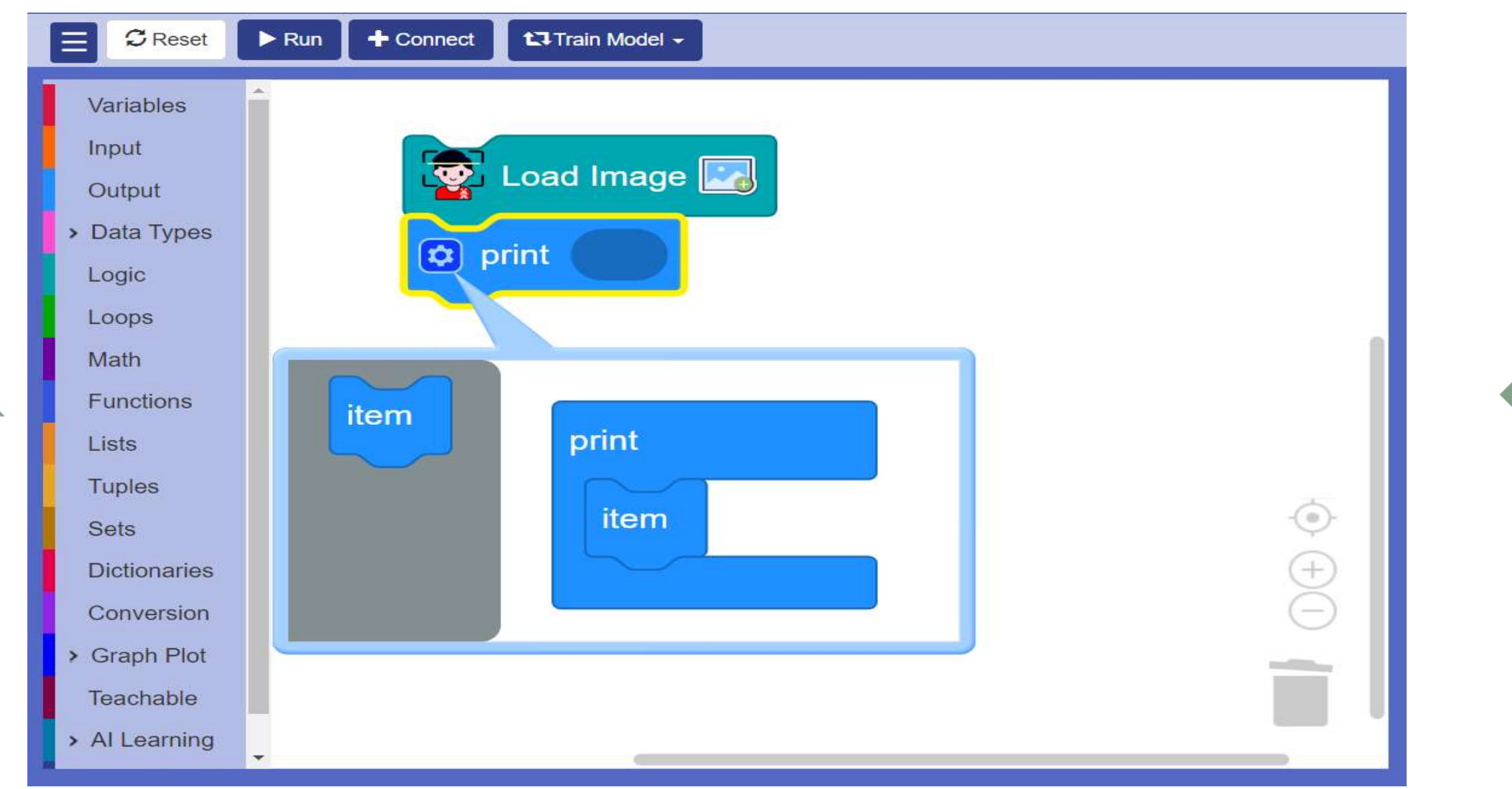

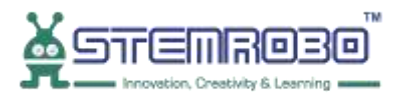

**STEP 5:** Click on settings icon again so that pop-up screen disappear.

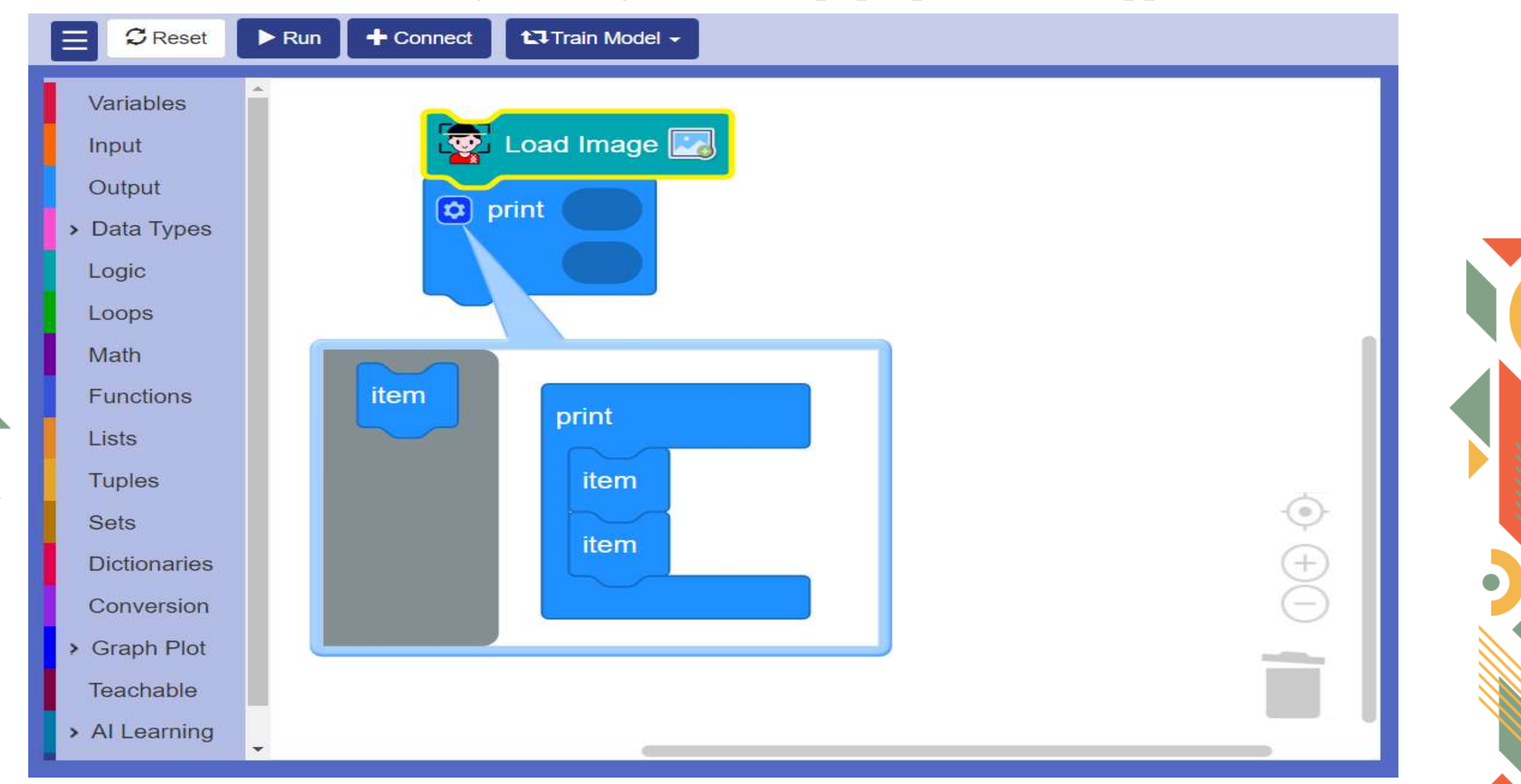

### Activity: Face Count in given Image. STEP 6: Select String block

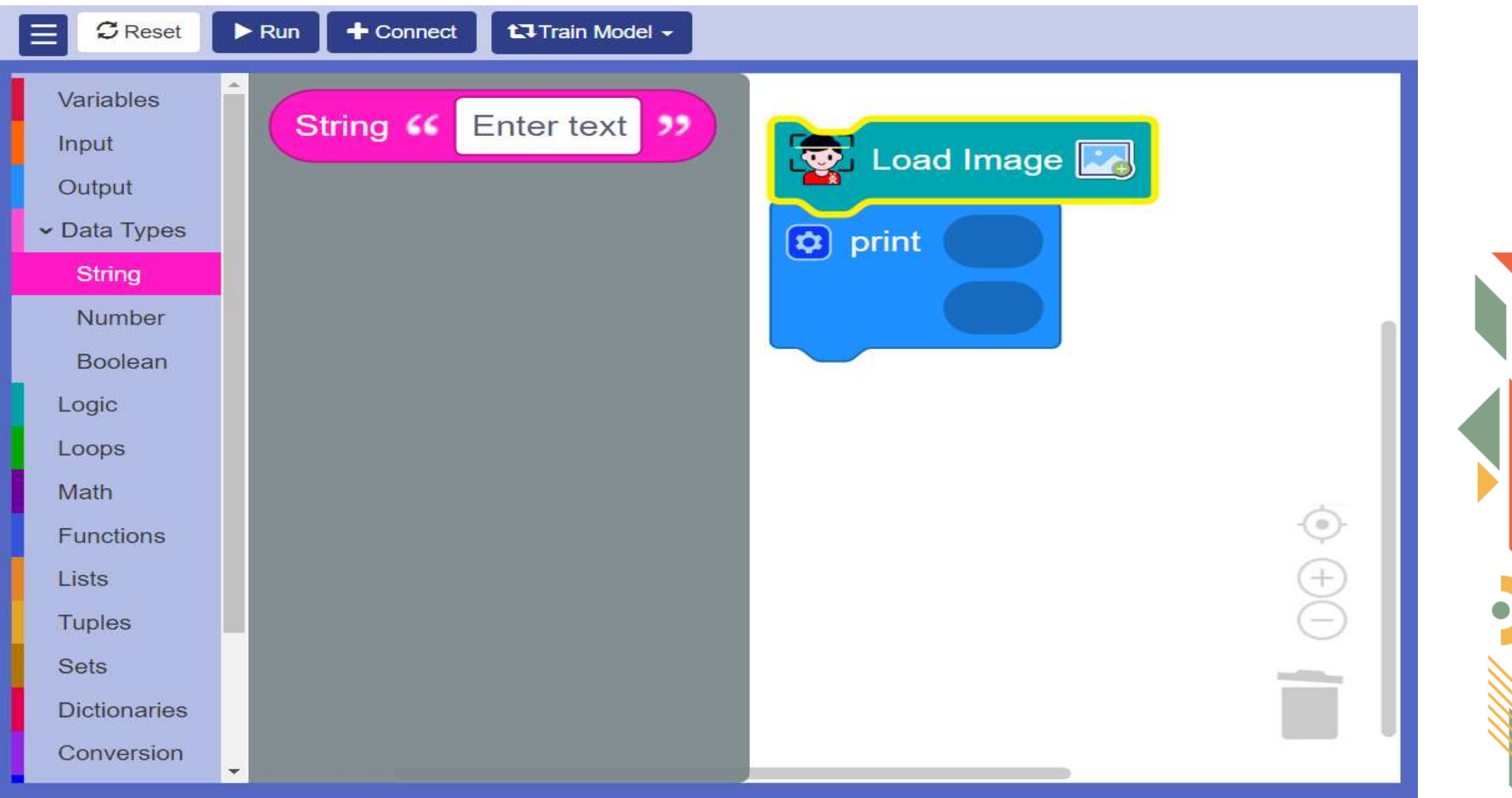

🛦 stembojo

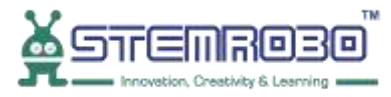

STEP 7: Enter Text- Total no. of Faces.

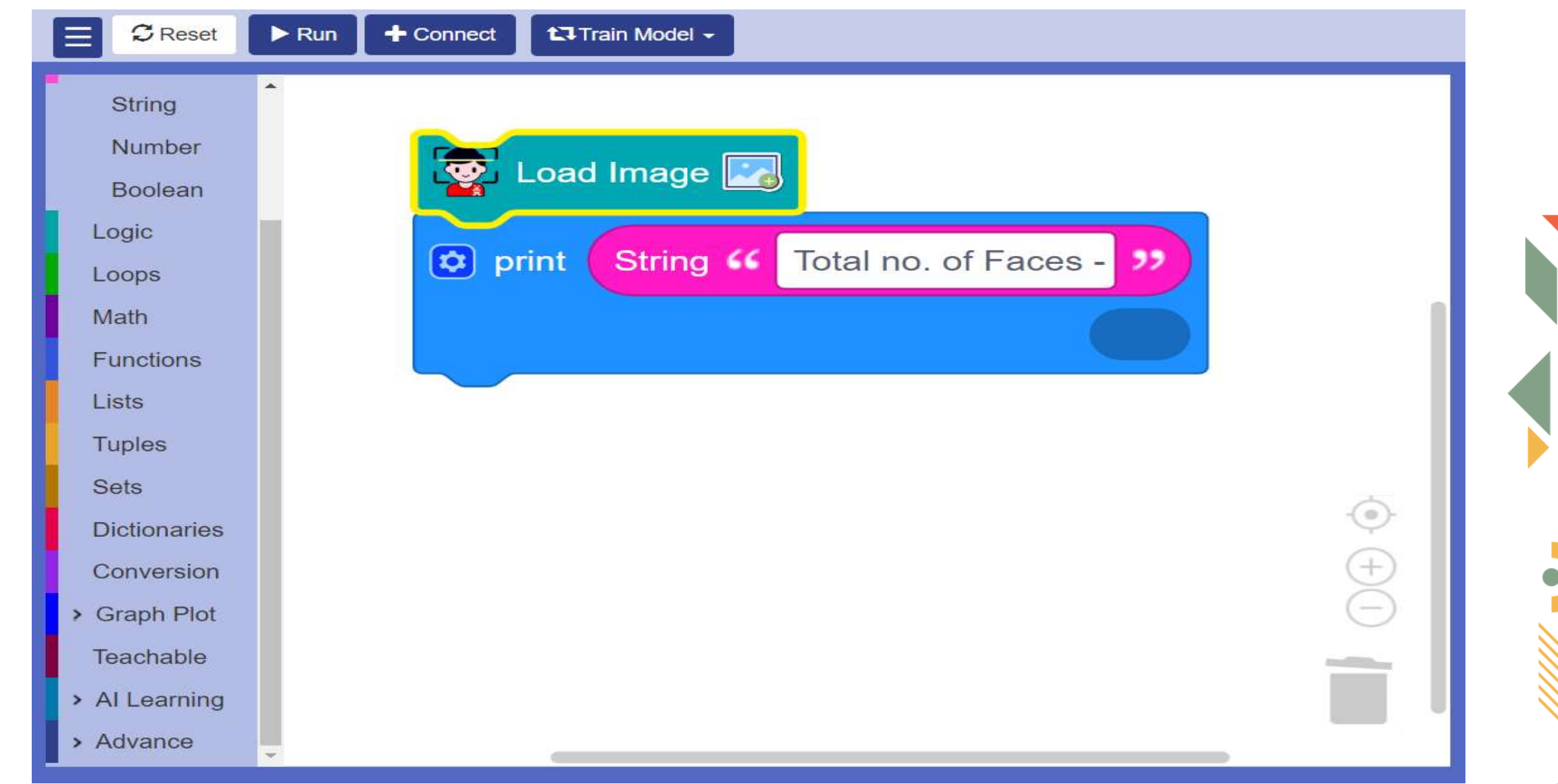

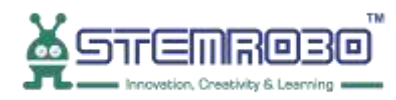

#### **STEP 8:** Go to AI Learning>> Facial Features>> Select - Get Face Count

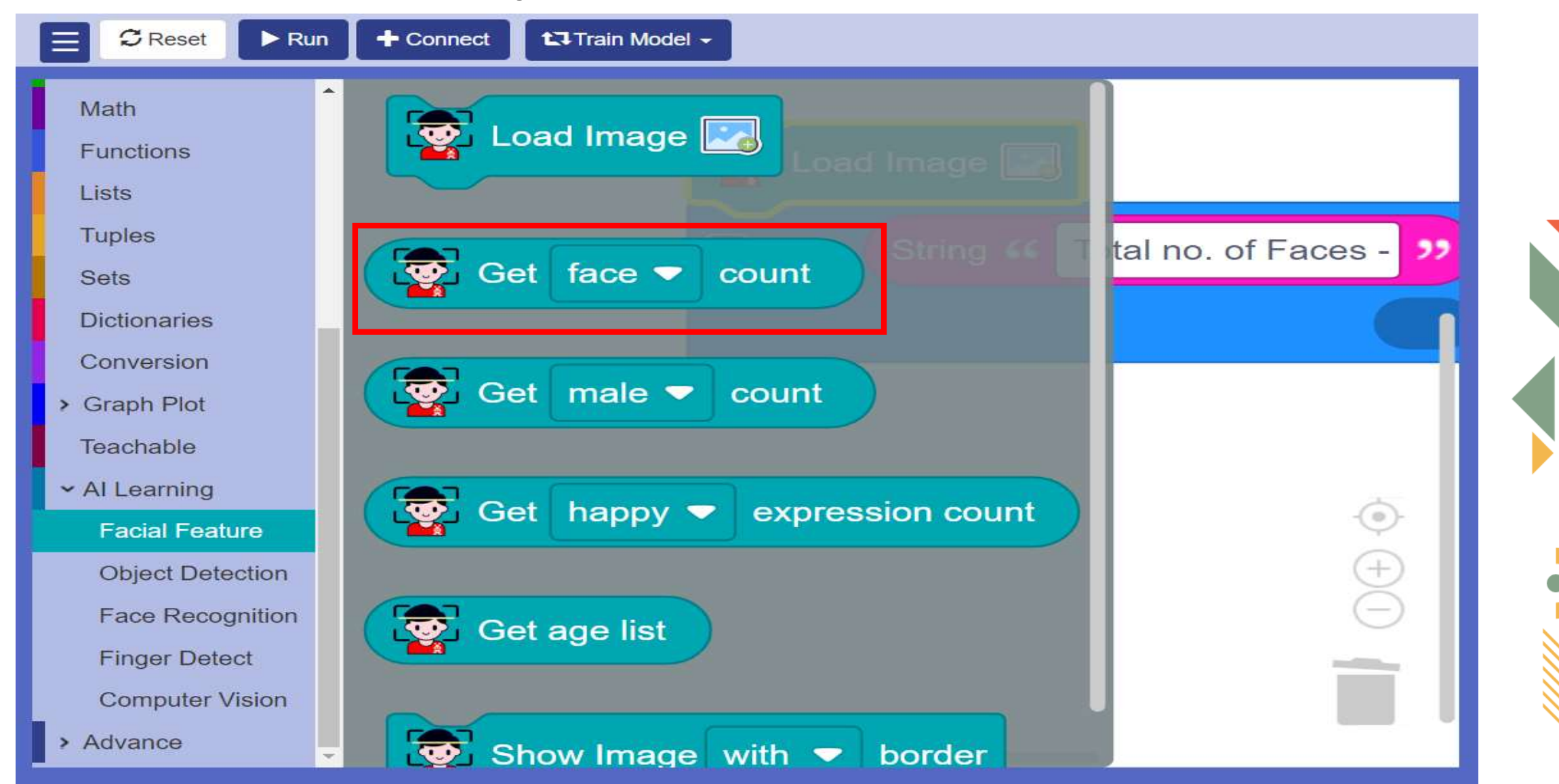

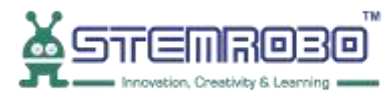

#### STEP 9: Click on Load Image

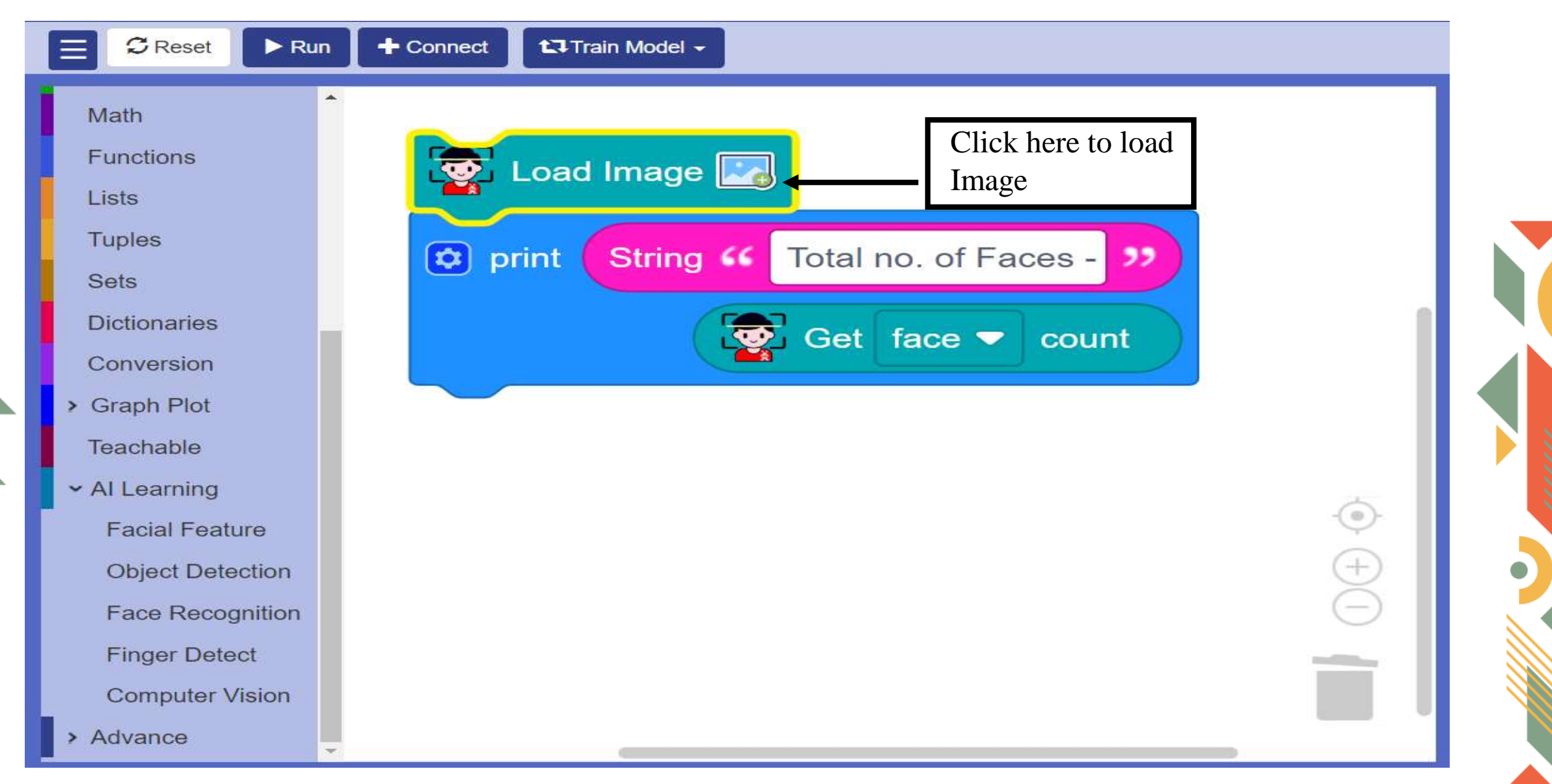

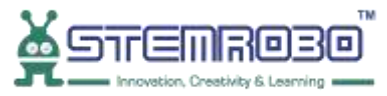

## Activity: Face Count in given Image. STEP 10: Now click on Browse

| E C Reset > Run  | + Connect tJ Train Model -      | view       Code Console                                                     |
|------------------|---------------------------------|-----------------------------------------------------------------------------|
| Math             |                                 | 1 import facialfeature                                                      |
| Functions        | Load Image                      | X 3                                                                         |
| Lists            |                                 | <pre>5 print("Total no. of Faces - ", facialfeature.facecount(image))</pre> |
| Tuples           |                                 | 6                                                                           |
| Sets             |                                 |                                                                             |
| Dictionaries     |                                 |                                                                             |
| Conversion       |                                 |                                                                             |
| > Graph Plot     |                                 |                                                                             |
| Teachable        |                                 |                                                                             |
| ✓ AI Learning    |                                 |                                                                             |
| Facial Feature   |                                 |                                                                             |
| Object Detection |                                 |                                                                             |
| Face Recognition | Capture Browse Submit           | edback:<br>eady                                                             |
| Finger Detect    |                                 |                                                                             |
| Computer Vision  | STEMROBO Technologies Pvt. Ltd. |                                                                             |
| > Advance        |                                 |                                                                             |

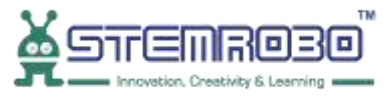

**STEP 11:** Select the image (we are selecting image with 5 faces).

| G Open                                                                                                    |                       | X 1 impo                    | rt facialfoaturo               |
|----------------------------------------------------------------------------------------------------|-----------------------|-----------------------------|--------------------------------|
| $\leftrightarrow \rightarrow \checkmark \uparrow$ Desktop > Face_Count                                                                     | ✓ C Search Face_Count | م d Image                   | ×                              |
| Organize 🛪 New folder                                                                                                    |                       |                             | oad("img.jpg"<br>es - ", facia |
| <ul> <li>Desktop</li> <li>Documents</li> <li>Pictures</li> <li>Documents</li> <li>Documents</li> <li>Pictures</li> <li>Pictures</li> </ul> |                       |                             |                                |
| Wildoor                                                                                                    |                       | • Browse Sub                | mit                            |
| File name: face                                                                                                    | All Files             |                             |                                |
|                                                                                                    | Open Car              | ncel Technologies Pvt. Ltd. |                                |
| Advance                                                                                                    |                       |                             |                                |

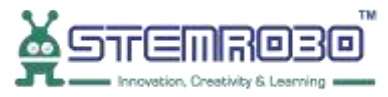

#### **STEP 12:** Now click on Submit

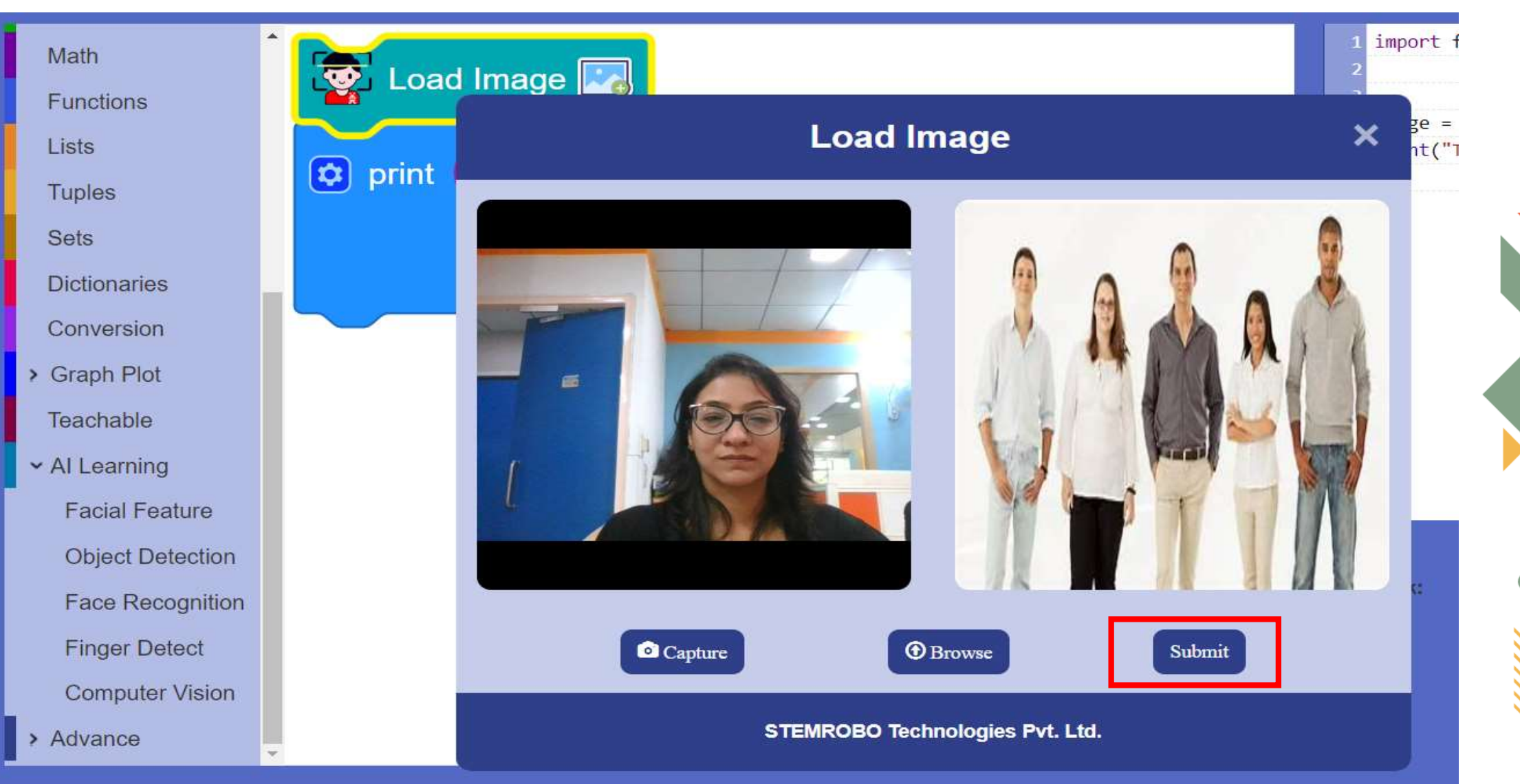

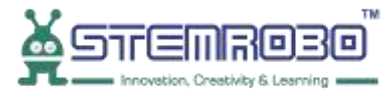

#### **STEP 13:** Click on

•

▶ Run

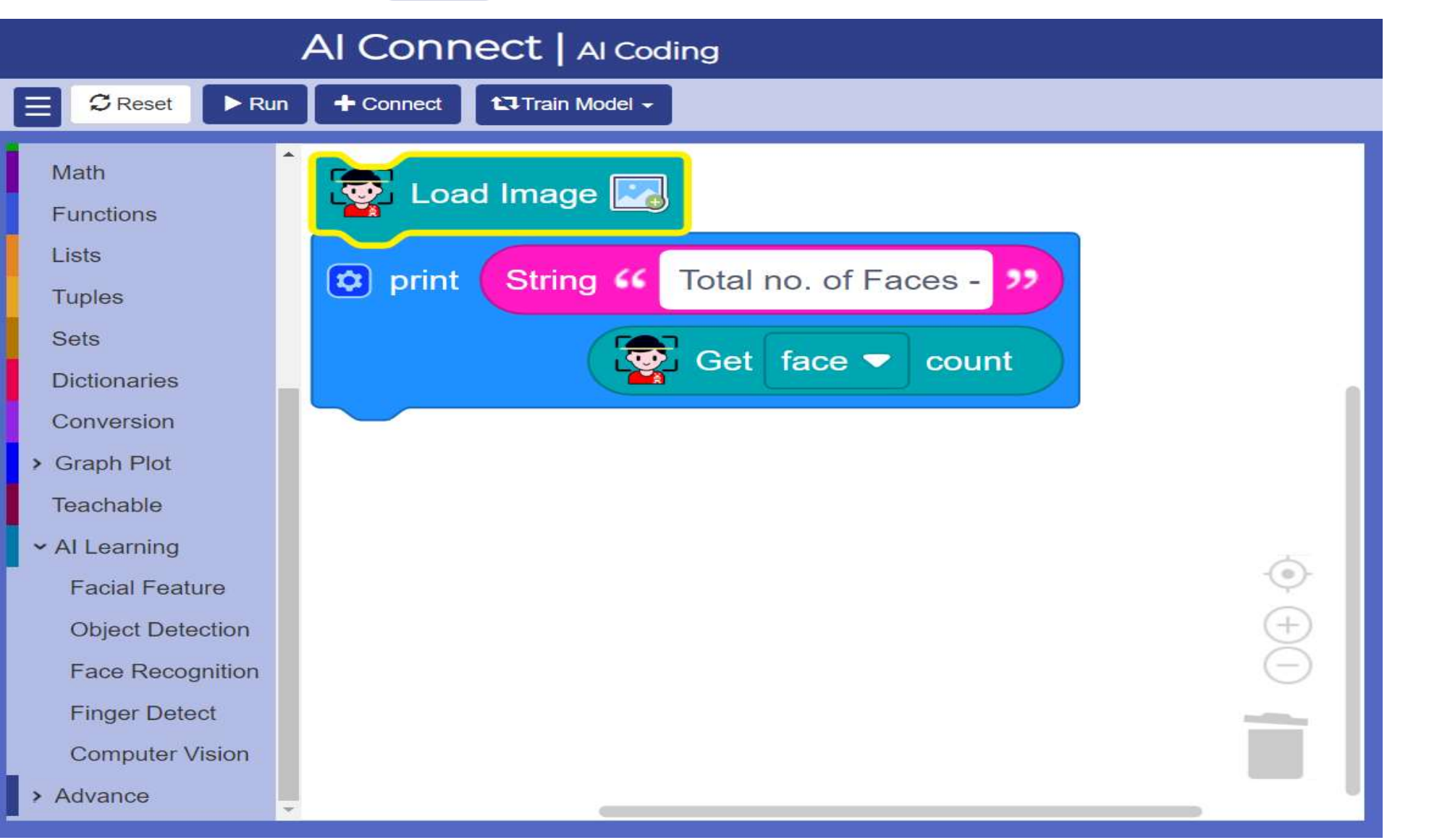

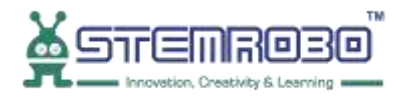

#### STEP 14: This is our Output .

 $\overline{\mathbf{O}}$ 

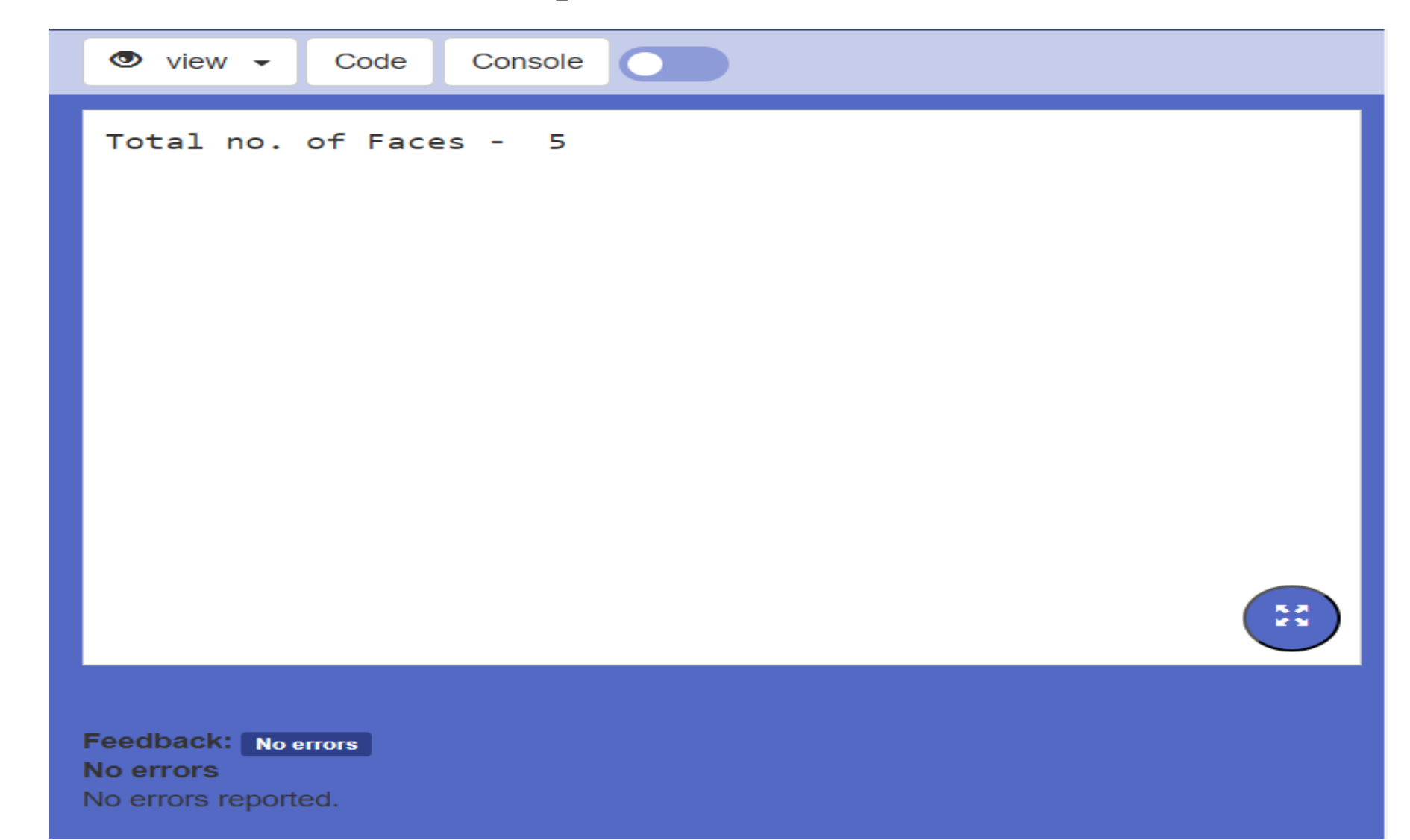

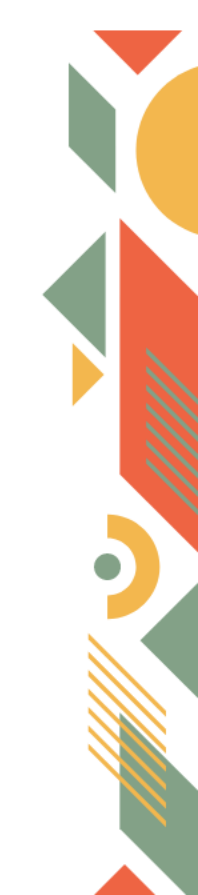

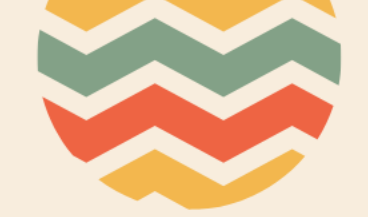

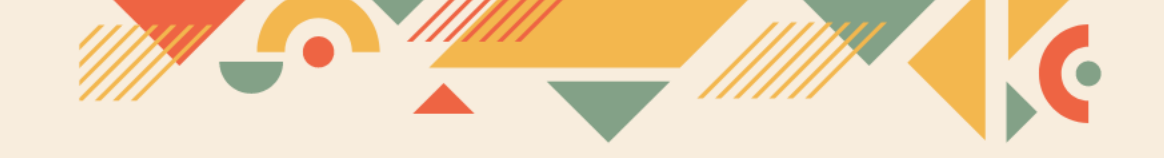

# Thank you!!